How to Become

# A VIRTUAL ASSISTANT

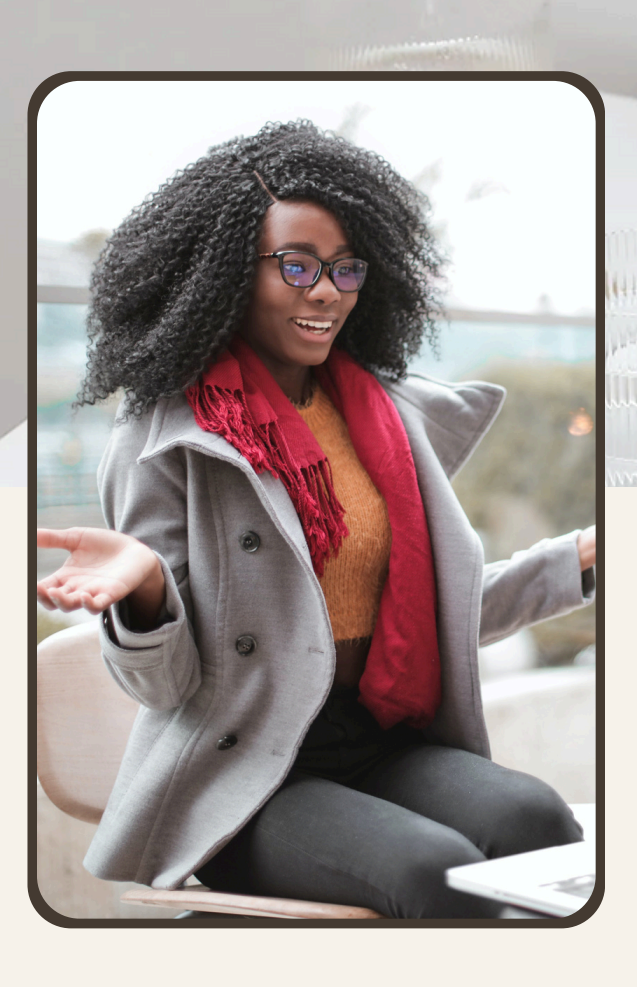

A step-by-step guide to launch your VA business

BY OLIVIA KIBABA

# 19/9/2024

Hi there,

I am pleased that you have taken a step toward self-improvement and financial freedom. This is a journey you won't regret.

When I started out 9 years ago, it was all about survival. But now, I easily make 6 figures every month. And trust me, I had no background knowledge about these stuff whatsoever.

If I did it - so can you.

Consistency doesn't guarantee that you'll be successful. But not being consistent will guarantee that you won't reach success

Thank you!

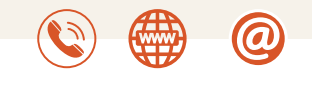

info@oliviakibaba.com WhatsApp: 0729222256

# Explore my classes

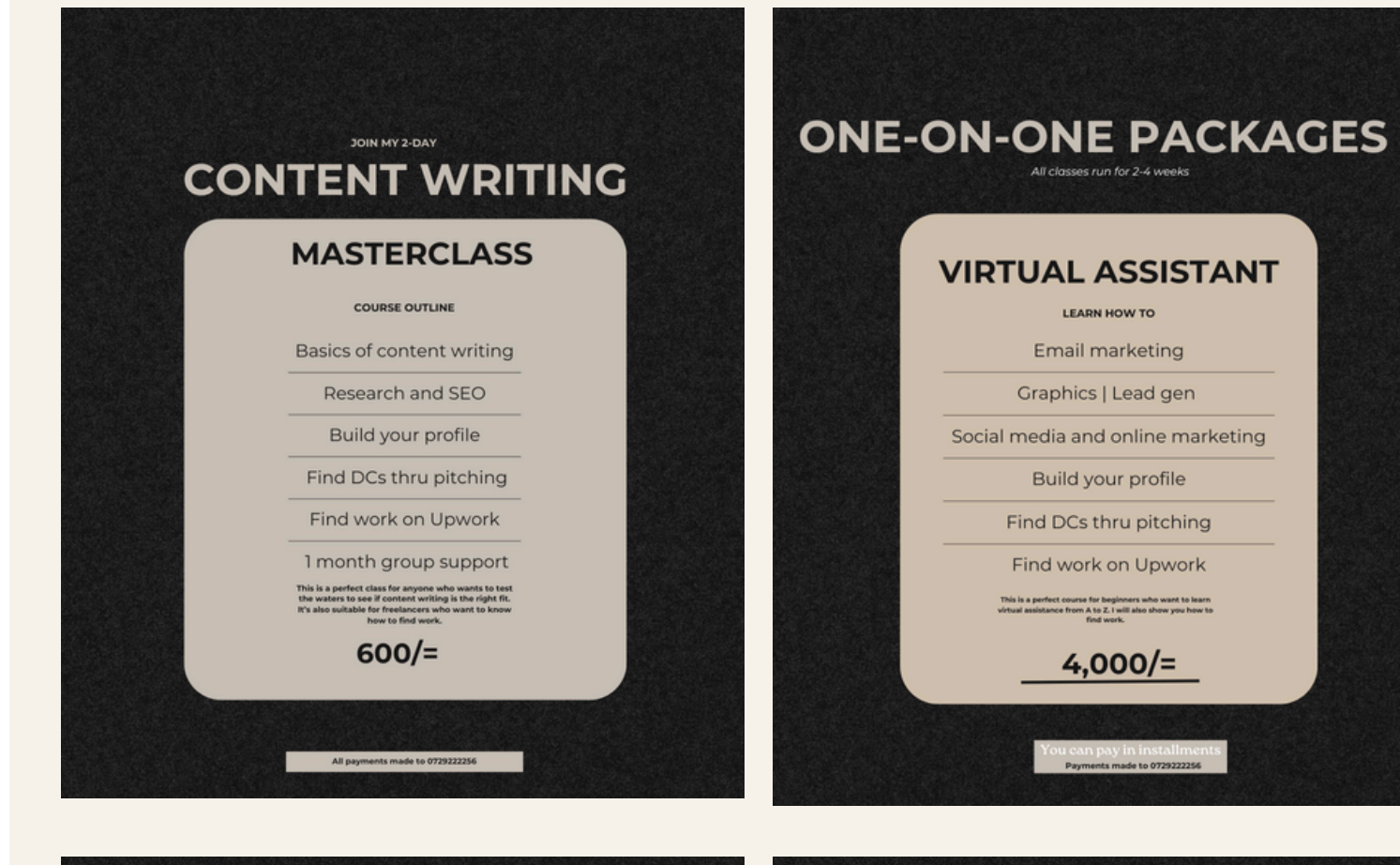

# 

### **CONTENT WRITING**

### LEARN HOW TO

- Write from scratch
- Research and SEO

### Write with AI

- Build your profile
- Find DCs thru pitching
- Find work on Upwork

This is a perfect course for beginners who want to learn virtual assistance from A to Z. I will also show you how to

4,000/=

an pay in installments syments made to 0729222256

### **ONE-ON-ONE PACKAGE**

### сомво

### LEARN HOW TO

Write from scratch

Research and use Al

Work as a VA

Build your profile

Find DCs thru pitching

Find work on Upwork

This is a perfect course for beginners who want to learn content writing and virtual assistance from A to Z. I will also show you how to find work

5,000/=

Payments made to 0729222256

# Who is a Virtual Assistant?

Who is a Virtual Assistant? Welcome to the start of something exciting. You're here because you want to learn how to be a Virtual Assistant (VA), right?

Great choice.

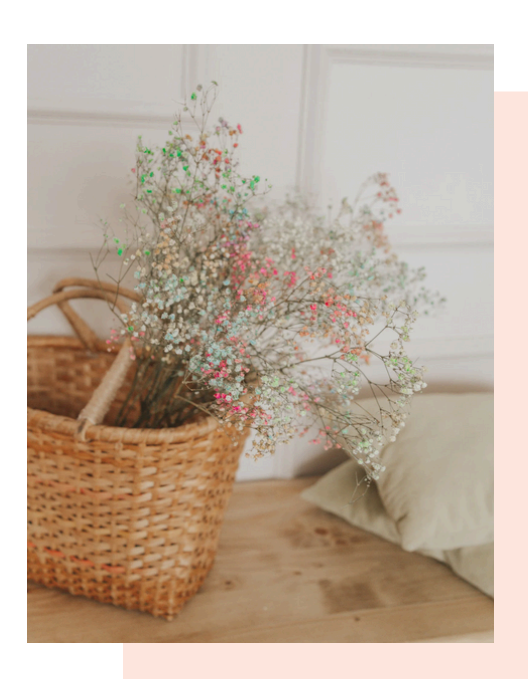

So, what exactly is a Vistual

Assistance?

In simple terms, a VA is someone who helps businesses or individuals with various tasks. But instead of working in an office, you do it all from home-or anywhere you like.

Your job could be anything from answering emails to managing social media, creating graphics, or even helping with marketing.

### Why are VAs so important?

Well, businesses need help, but hiring full-time staff can be expensive. That's where you come in.

As a VA, you offer your skills to clients who need support without the costs of hiring someone in-house. Plus, you get the freedom to work with clients from all over the world. It's a win-win.

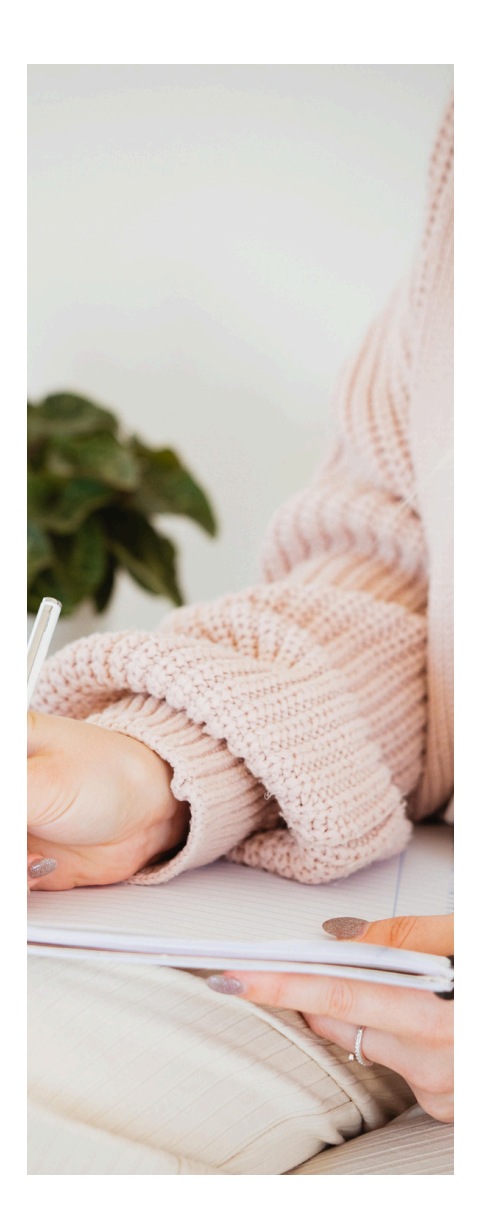

# How to Become a Virtual Assistant?

Now, you might be thinking, "This sounds great, but how do I actually become a VA?"

Don't worry, I've got you covered.

Here's a simple step-by-step guide to get you started:

# Figure Out What You're Good At

Before you can offer your services as a Virtual Assistant, it's important to know what you're really good at. This step will help you figure out what tasks you can do best and enjoy the most.

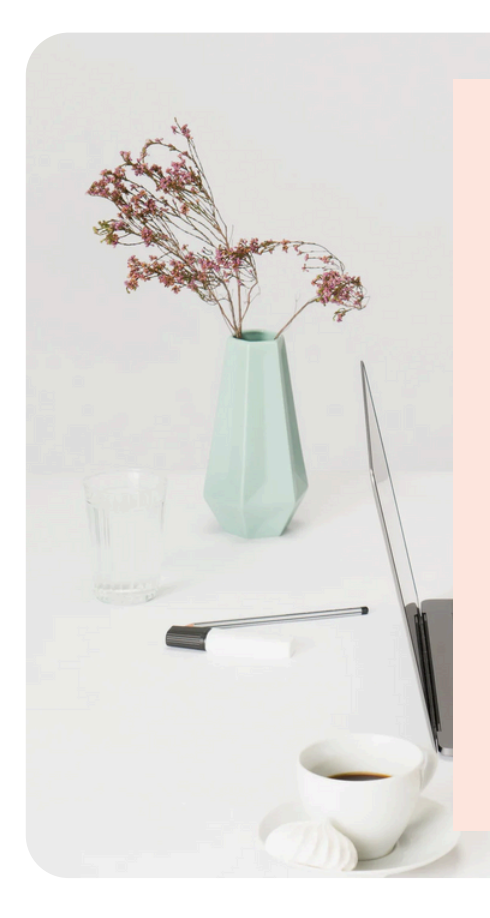

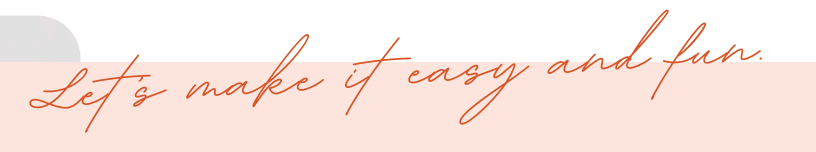

# Step 1 Reflect on Your Past Experiences

Think about jobs you've had in the past, school projects, or even volunteer work. What tasks did you enjoy doing the most? What kind of work made you feel proud or accomplished?

# Here are a few examples to help you think:

**Work Experience:** Maybe you worked in a customer service job where you handled lots of emails or phone calls. If you were good at managing those communications, you might have a knack for email management.

**School Projects**: Did you ever work on a group project where you were the one keeping everyone organized and on track? That could mean you're great at project management.

**Hobbies**: Do you love using social media in your free time? Maybe you're always the one creating cool posts and keeping your friends engaged online. That's a sign you might be good at social media management.

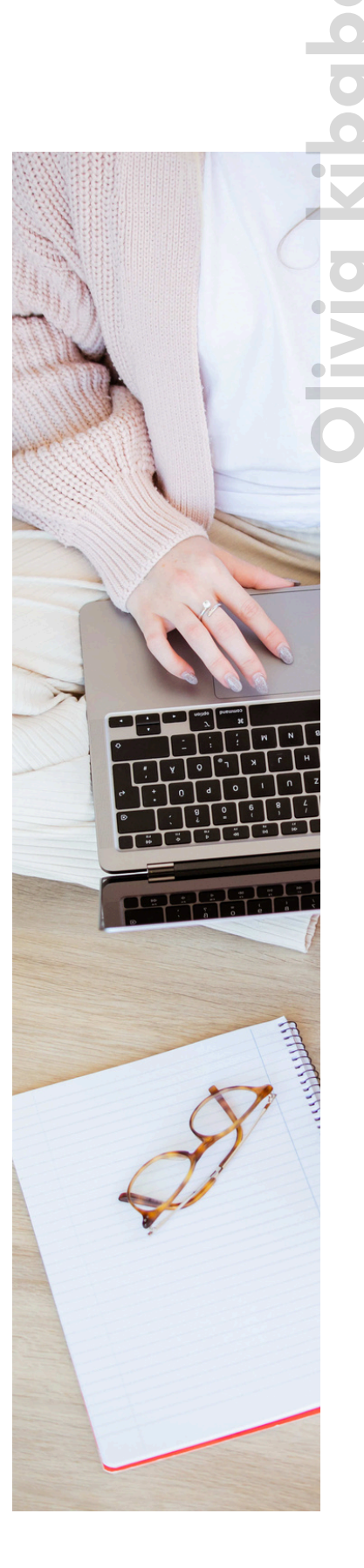

# **Step 2** Ask Yourself These Questions

Here are some simple questions to help you figure out what you're good at. Take your time and write down your answers

- What tasks do I enjoy the most when I'm working or volunteering?
- 2.
- What do people often ask me for help with?
- 3. 1.What activities make me lose track of time because I'm so focused and enjoying myself?
- 4. What tasks do I feel confident doing, even if they're challenging?
- 5. What have I been praised for in the past, either at work, school, or by friends and family?

# Step 3

# Try a Skills Inventory Exercise

Let's do a quick exercise to help you see where your strengths lie. Grab a piece of paper or open a document on your computer, and create three columns:

| TASKS/ACTIVITIES               | DID I ENJOY IT? | HOW GOOD AM I? (1-5) |
|--------------------------------|-----------------|----------------------|
| EXAMPLE: ANSWERING EMAILS      |                 | 5                    |
| EXAMPLE: CREATING GRAPHICS     |                 | 4                    |
| EXAMPLE: MANAGING SCHEDULES    | •••             | 2                    |
| EXAMPLE: DATA ENTRU            |                 | 1                    |
| EXAMPLE: MANAGING SOCIAL MEDIA |                 | 3                    |
| EXAMPLE: WRITING COTENT        | •••             | 2                    |

### How to Use the Table

In the **Tasks/Activities** column, list all the tasks or activities you've done in your past jobs, school projects, or hobbies.

In the **Did I Enjoy It?** column, use a smiley face ( $\bigcirc$ ) if you enjoyed it, a neutral face ( $\stackrel{\textcircled{}}{\textcircled{}}$ ) if it was just okay, or a sad face ( $\stackrel{\textcircled{}}{\textcircled{}}$ ) if you didn't like it.

In the **How Good Am I? (1-5)** column, rate yourself on how good you think you are at each task, with 1 being not confident and 5 being very confident.

This table will help you visualize which tasks you enjoy and excel at, making it easier to identify your strengths.

Now, look at the tasks that have a smiley face and a high rating in the third column. These are the things you're good at and enjoy doing—these are your strengths.

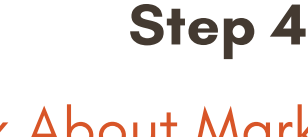

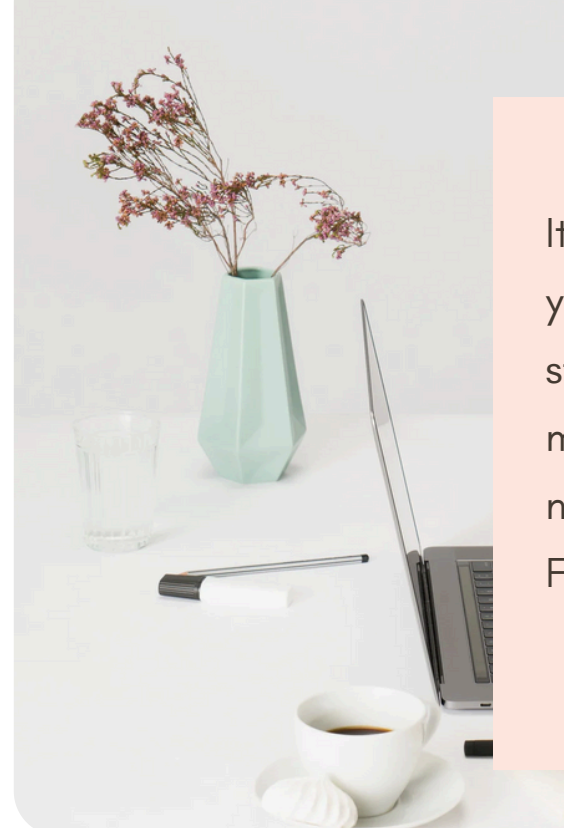

# Think About Marketable Skills

It's great to know what you're good at, but you also need to think about which of your strengths are marketable. Some skills might be fun or easy for you, but they may not be in demand as a Virtual Assistant. For example:

**Marketable skills:** If you're great at organizing, managing emails, or creating social media content, these are highly marketable skills that many businesses need help with.

**Less Marketable skills:** Maybe you're fantastic at playing video games or have a talent for knitting. While these are great personal skills, they may not be something you can easily offer as a service to clients.

When choosing which strengths to focus on, make sure they're something that businesses or entrepreneurs would actually pay for.

## Pick a Focus

As a virtual assistant, you'll either work as a generalist or niche down. Generalist means you're proving a wide range of administrative type tasks either as executive assistant or personal assistant. Examples of these tasks include:

- Managing emails
- Managing calendars
- Conducting research
- Doing data entry

Or you can niche down – which simply means specializing in one particular area. So, as a niche VA, you can focus on:

- Managing social media accounts
- Writing content
- Managing online stores and order fulfillment
- Accounting and Finance Management

With that said, let's explore some key areas that you can specialize in:

| Notes                                                    |  |  |
|----------------------------------------------------------|--|--|
|                                                          |  |  |
|                                                          |  |  |
|                                                          |  |  |
|                                                          |  |  |
|                                                          |  |  |
|                                                          |  |  |
|                                                          |  |  |
|                                                          |  |  |
|                                                          |  |  |
|                                                          |  |  |
| Thank you! info@oliviakibaba.com<br>WhatsApp: 0729222256 |  |  |

# Module: 1

# Email Marketing For Virtual Assistants

Email marketing is a powerful tool that helps businesses connect directly with their audience. As a virtual assistant, you might be asked to manage email lists, send newsletters, or create email campaigns.

Mastering this skill can make you incredibly valuable to your clients because email marketing is one of the most effective ways for them to communicate with their customers.

Let's break down the key components of email marketing and how you can manage them as a VA.

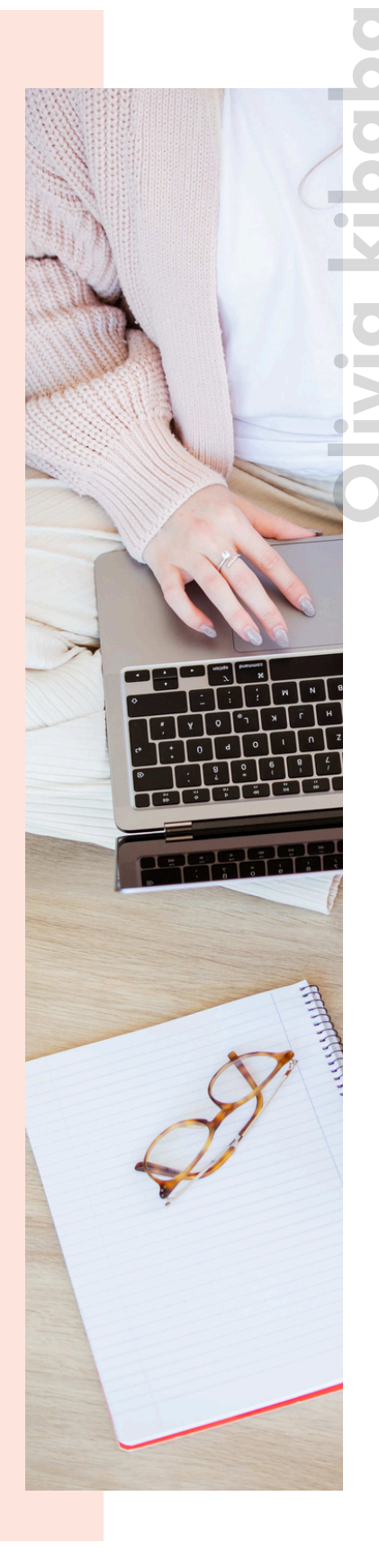

Note that I have a separate ebook with email marketing practice tasks. If you don't have it, please whatsapp me at 0729222256

### 1. Building and Managing Email Lists

The first step in email marketing is having a list of people to send emails to. These people are usually customers, potential customers, or anyone interested in what your client has to offer.

### How to Build an Email List

- **Signup forms:** Your client might want to add a signup form to their website where visitors can enter their email addresses to receive updates or special offers. Your job is to make sure this form is easy to find and works smoothly.
- Incentives: People are more likely to join an email list if they get something in return, like a free eBook, a discount code, or exclusive content. You might help your client create these incentives to attract more subscribers.

### **Managing the List**

- Organization: Once people start signing up, it's your job to keep the list organized. This might mean categorizing subscribers based on their interests or the type of emails they want to receive. This is called "segmenting" the list, and it helps ensure that people get the emails that are most relevant to them.
- **Updating the list**: Over time, some people might change their email addresses or want to unsubscribe. You'll need to regularly update the list to keep it accurate and clean.

### 2. Writing and Sending Emails

Once you have a list, it's time to start communicating! Writing and sending emails is one of the core tasks in email marketing.

# **Crafting the Email**

- **Subject line:** The subject line is the first thing people see, so it needs to grab their attention. Keep it short, interesting, and relevant to the content inside.
- **Content:** The body of the email should be clear and to the point. Whether it's a newsletter, a special offer, or an update, make sure the message is easy to read and provides value to the reader. Use a friendly and conversational tone—just like how I'm talking to you now!
- **Call to action (CTA):** At the end of the email, include a clear CTA. This is what you want the reader to do next, like clicking a link, making a purchase, or signing up for an event.

# Sending the Email

- Email platforms: There are many platforms you can use to send emails, like Mailchimp, ConvertKit, Aweber, Mailalert, HubSpot, or Constant Contact. These platforms make it easy to design emails, manage your list, and track the performance of your campaigns.
- **Timing:** Timing can be everything in email marketing. You'll want to send emails when people are most likely to open and read them. This could vary depending on your client's audience, so it might take some testing to find the best times.

A newsletter is a regular email that keeps subscribers informed and engaged. As a VA, you might be responsible for putting together and sending out these newsletters.

### **Planning the Content**

- **Topics:** Think about what the subscribers would find useful or interesting. This could include company news, tips, articles, or special promotions. Make sure the content aligns with your client's goals.
- Layout: Most email platforms offer templates to help you design the newsletter. Choose a layout that's clean and easy to read.
  Break up the content into sections with headings, so it's easy for the reader to scan.

### **Consistency is Key**

- **Regular schedule:** Decide how often the newsletter will go out weekly, bi-weekly, or monthly. Stick to this schedule so that subscribers know when to expect it.
- **Tracking performance**: After the newsletter goes out, check how it performed. Did people open it? Did they click on the links? Use this information to improve future emails.

# 4. Analyzing and Improving Your Emails

Email marketing isn't just about sending emails—it's also about making them better over time. Here's how you can do that:

## **Use Analytics**

- **Open rates:** This tells you how many people opened the email. If the open rate is low, you might need to work on your subject lines.
- **Click-through rates (CTR)**: This shows how many people clicked on the links in the email. If the CTR is low, consider improving your CTAs or making the content more engaging.
- Unsubscribe rates: If a lot of people are unsubscribing, it could mean that the content isn't what they expected or wanted. Review the emails and see where you can make improvements.

# A/B Testing

Try different approaches: You can send two versions of the same email to see which one performs better. This might involve changing the subject line, the layout, or the CTA. This process is called A/B testing, and it's a great way to learn what your audience responds to best.

# **Staying Compliant**

Lastly, it's important to remember that there are rules about how you can send marketing emails. Here's what you need to know:

• **Permission:** Always make sure you have permission to email someone. This usually means they've opted in through a signup form.

- **Unsubscribe option:** Every email should have an easy way for people to unsubscribe if they no longer want to receive emails.
- **Privacy:** Be careful with how you handle people's email addresses. Don't share them without permission, and make sure they're stored securely.

| Notes                              |                                  |  |
|------------------------------------|----------------------------------|--|
|                                    |                                  |  |
|                                    |                                  |  |
|                                    |                                  |  |
|                                    |                                  |  |
|                                    |                                  |  |
|                                    |                                  |  |
|                                    |                                  |  |
|                                    |                                  |  |
|                                    |                                  |  |
|                                    |                                  |  |
| Mank you! infocolivio<br>WhatsApp: | <b>akibaba.com</b><br>0729222256 |  |

# Module 2 Graphics for Virtual Assistants

Now that you've got a handle on email marketing, it's time to dive into another valuable skill for virtual assistants: creating graphics.

Don't worry if you're not a designer—I'll guide you through the basics and show you how to create simple, eye-catching graphics that your clients will love.

# Why Graphics Matter for Virtual Assistants

In today's digital world, visuals are everything. Whether it's a social media post, a blog banner, or an email header, good graphics grab attention and make content more engaging.

As a VA, you might be asked to create or edit graphics for your clients, and having this skill will make you even more versatile and valuable.

Let's break down the basics of graphics creation and how you can start producing quality visuals, even if you're a complete beginner.

### 1. Understanding the Basics of Design

Before you start creating graphics, it helps to know a few basic design principles. Don't worry—you don't need to be a professional designer to understand these.

### **Key Design Principles**

- **Simplicity**: Keep your designs clean and uncluttered. Less is often more when it comes to graphics.
- **Contrast**: Use contrasting colors to make text or elements stand out. For example, dark text on a light background or vice versa.
- **Alignment**: Make sure elements are properly aligned. This creates a neat, organized look.
- **Consistency**: Use the same fonts, colors, and styles throughout your graphics to create a cohesive look.

### Exercise

Take a look at a few graphics online—these could be social media posts, website banners, or email headers. Notice how they use simplicity, contrast, alignment, and consistency. Try to identify these principles in action.

### 2. Choosing the Right Tools

You don't need expensive software to create great graphics. There are plenty of free and easy-to-use tools available that are perfect for beginners.

### **Recommended Tools**

- **Canva**: Canva is one of the most popular graphic design tools for non-designers. It offers a wide range of templates for everything from social media posts to presentations. Canva's drag-and-drop interface makes it easy to customize designs without needing any design experience.
- **Crello**: Similar to Canva, Crello offers a variety of templates and design elements. It's also user-friendly and great for creating quick, polished visuals.
- Adobe Express: Adobe Express (formerly Adobe Spark) is another beginner-friendly tool that lets you create graphics easily. It offers templates and a straightforward interface.

### Exercise

Sign up for a free account on Canva (or another tool if you prefer). Spend some time exploring the different templates and design elements available. Try customizing a template just to get a feel for how the tool works.

### 3. Creating Simple Social Media Graphics

One of the most common requests you'll get as a VA is to create graphics for social media. Let's start with a simple exercise to create a social media post.

### Steps to Create a Social Media Graphic

- **Choose a template:** Start with a template that fits the social media platform you're designing for (e.g., Instagram, Facebook, Twitter). Canva has templates already sized for each platform.
- **Customize the text**: Change the text to match your client's message.

### Example

If your client is promoting a sale, the text could say, "50% Off All Items This Weekend Only!"

- Add a relevant image: Use a high-quality image that relates to the message. Canva offers free stock photos you can use.
- Adjust colors and fonts: Make sure the colors and fonts match your client's branding. If you're not sure, ask your client for their brand guidelines.
- **Review and save**: Once you're happy with the design, review it to make sure everything looks good, then save it in the correct format (JPEG or PNG is usually best for social media).

### Exercise

Sign up for a free account on Canva (or another tool if you prefer). Spend some time exploring the different templates and design elements available. Try customizing a template just to get a feel for how the tool works

### **4.** Designing Blog and Email Headers

Another common task for VAs is creating headers for blogs or emails. These graphics help set the tone and make the content look more professional.

### Steps to Create a Blog/Email Header

- Choose a template: Look for a header template that fits the style of the blog or email.
- **Customize the design**: Change the text to include the title of the blog post or email.

### Example

For a blog post about healthy recipes, your header could say, "5 Easy and Healthy Breakfast Ideas."

- Add a visual element: Include an image or icon that relates to the topic.
- **Use consistent branding:** Make sure the colors, fonts, and overall style match the client's brand.

### Exercise

Create a blog header for a pretend food blog. The blog post is titled "How to Make the Perfect Smoothie." Use Canva to design a header that includes the title and a colorful image of a smoothie.

### Creating Basic Infographics

Infographics are a great way to present information visually. They can make data or instructions more engaging and easier to understand.

### Steps to Create an Infographic

- **Choose a template**: Start with a simple infographic template. Look for one that matches the type of information you want to present. (You can get it on the platforms I shared – like Canva).
- Add your information: Replace the placeholder text with your client's information. Use short, clear sentences or bullet points.

### Example

If your client wants to explain the benefits of meditation, your infographic could include points like "Reduces Stress," "Improves Focus," and "Enhances Sleep."

- Include icons or images: Use icons or images to visually represent the information. For example, a brain icon for "Improves Focus."
- **Keep it simple:** Don't overload the infographic with too much text or too many images. Aim for a clean, easy-to-read design.

### Exercise

Create a simple infographic using Canva. Let's say your client is a nutrition coach, and they want an infographic that shows "5 Benefits of Drinking Water." Use icons and brief text to highlight each benefit.

### 6. Organizing Your Graphics

As you create more graphics, it's important to keep them organized so you can easily find and reuse them later

### **Tips for Organizing**

- **Folders**: Create folders for each client or project. Inside each folder, you can have subfolders for different types of graphics (e.g., social media, blog headers, infographics).
- Naming conventions: Use clear, consistent names for your files. Include the date and a brief description (e.g., "ClientName\_SocialMediaPost\_Aug2024").
- **Backup**: Always back up your graphics. Use cloud storage like Google Drive, Dropbox, or an external hard drive.

### Exercise

Organize the graphics you've created in the exercises above. Set up folders for each type of graphic, and name your files clearly. This will save you time and keep your work streamlined.

| Notes                                                    |  |  |
|----------------------------------------------------------|--|--|
|                                                          |  |  |
|                                                          |  |  |
|                                                          |  |  |
|                                                          |  |  |
|                                                          |  |  |
|                                                          |  |  |
|                                                          |  |  |
|                                                          |  |  |
|                                                          |  |  |
|                                                          |  |  |
| Thank you! info@oliviakibaba.com<br>WhatsApp: 0729222256 |  |  |

# Module 3 Social Media Marketing for VA

You've already learned a lot about email marketing and creating graphics.

Now, it's time to explore social media and online marketing—two of the most powerful tools you can use to help your clients grow their businesses.

As a Virtual Assistant, you'll often be asked to manage social media accounts and implement online marketing strategies.

Don't worry if this feels overwhelming—I'm here to guide you through it step by step.

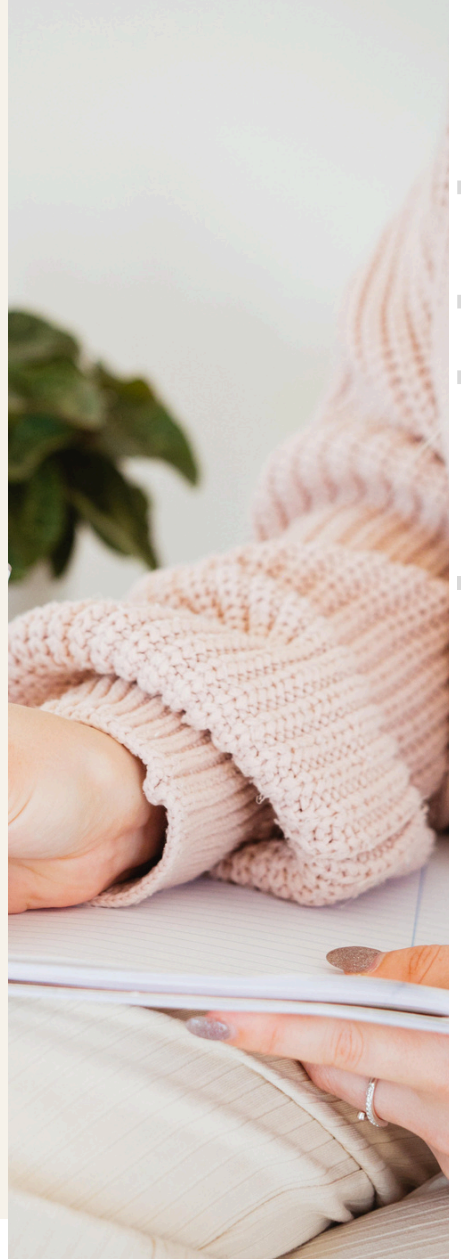

# Why Social Media and Online Marketing Matter

Social media and online marketing are essential for any business that wants to reach more customers and build a strong online presence.

As a Virtual Assistant, your role might include creating content, scheduling posts, engaging with followers, and running ad campaigns.

Mastering these skills will make you an invaluable resource for your clients.

Your client might need you to help them un their different socials. This means you'll be in charge of creating, scheduling, and engaging with content on platforms like Facebook, Instagram, Twitter, LinkedIn, TikTok and Pinterest. Each platform has its own unique features and audience, so understanding these will help you tailor your approach.

### Facebook

- Creating and sharing content: Facebook is versatile—you can post text updates, photos, videos, links to blog posts, or events. Your job might involve writing posts that engage the audience, such as "Our new fall collection just arrived! Check out our latest designs in-store or online."
- **Engaging with followers**: Monitor comments, messages, and tags. Responding to these interactions promptly is crucial for maintaining a positive relationship with your client's audience.

### Example

If someone asks about product availability, you might reply, "Hi [Name], thanks for reaching out! Our new collection is now available online. Let us know if you need any help!"

• Managing facebook groups: If your client has a Facebook Group, you might be tasked with moderating discussions, sharing relevant content, and ensuring the group remains active and engaged. This could involve posting discussion prompts like, "What's your favorite way to style our new fall scarves?"

# **Olivia kibaba**

### Instagram

• **Creating and posting visual content**: Instagram is all about visuals. You'll create posts using photos, graphics, or short videos.

### Example

you might design an image of a new product, write a caption like "Just in! Our cozy fall sweaters are perfect for chilly days # #FallFashion," and use relevant hashtags.

- Using stories and reels: Instagram Stories and Reels are great for sharing quick, engaging content. Stories disappear after 24 hours, so they're perfect for daily updates or behindthe-scenes glimpses. Reels, on the other hand, are short videos that can go viral and reach a larger audience. You might create a Reel showing a product in use with a catchy song and on-screen text.
- **Engaging with followers**: Like Facebook, you'll respond to comments and DMs (direct messages).

### Example

If someone comments, "Love this sweater! Do you have it in other colors?" you'd reply, "Yes, we do! It's also available in grey and burgundy 😇."

### Twitter

• Sharing quick updates: Twitter is ideal for short, timely updates. You might tweet about a new blog post, a special offer, or a company milestone.

### Example

"New blog post: How to Stay Warm and Stylish This Winter. Check it out! [link] #WinterFashion #StyleTips."

 Engaging in conversations: Twitter is also about joining in on conversations. You might respond to tweets from customers or participate in trending topics.

### Example

If there's a trending hashtag like #NationalCoffeeDay, you could tweet, "Celebrating #NationalCoffeeDay with a cozy sweater and a warm cup 🗳 What's your favorite fall drink?"

• **Retweeting and liking content**: Part of your job is to engage with other content related to your client's industry. Retweeting an article or liking a customer's tweet helps build relationships and increase your client's visibility.

### LinkedIn

• **Sharing professional updates**: LinkedIn is for networking and professional updates. You might post about industry news, company achievements, or share articles.

# Example

"Excited to announce that we've been nominated for the Best Small Business Award! Thank you to our amazing team and loyal customers. #SmallBusiness #AwardNominee."

• **Connecting with industry leaders**: Building a network on LinkedIn is important. You might connect with industry professionals, potential clients, or partners on behalf of your client. This involves sending connection requests and personalizing messages like: "Hi [Name], I'm [Your Name], managing [Client's Company]'s LinkedIn. We'd love to connect with you and explore potential collaborations."

- Managing the company page: LinkedIn Pages act like business profiles where you share updates, job postings, and company news.
- You'll be responsible for keeping this page active and professional.

### Pinterest

- **Creating pins and boards:** Pinterest is a visual platform used to discover ideas and inspirations. You might create pins that link to your client's blog posts, products, or other content. For example, if your client is a food blogger, you could create a pin for a smoothie recipe that links to the full recipe on their website.
- **Driving traffic to a website:** Pins are meant to drive traffic back to a website or blog. Your job is to design visually appealing pins and use keywords in the descriptions so they appear in Pinterest searches.
- **Organizing content into boards:** Boards are like folders where pins are organized by theme.

For instance, if your client is a fashion brand, you might have boards for "Fall Outfits," "Winter Accessories," and "Holiday Party Looks."

### 2. Creating a Social Media Content Calendar

A social media content calendar is a tool that helps you plan and organize what you're going to post on each social media platform.

It ensures that your content is consistent and aligns with your client's marketing goals.

### **Steps to Create a Content Calendar**

### 1. Plan Your Content

• **Content types**: Decide what kind of posts you'll create. This could include product promotions, blog post shares, user-generated content, behind-the-scenes looks, and inspirational quotes.

For example, if you're working with a fitness coach, your content might include workout tips, client testimonials, and motivational quotes.

• **Frequency:** Determine how often you'll post on each platform.

For instance, you might post on Instagram daily, but only tweet three times a week.

### 2. Use a Calendar Tool

• **Tools**: You can create a content calendar in a spreadsheet (e.g., Excel or Google Sheets) or use dedicated tools like Trello, Asana, or Google Calendar. • Layout: Organize your calendar by week or month. Each day should include the platform, the type of content, the post itself, and any hashtags or links.

### 3. Schedule Posts

- **Best times**: Research the best times to post on each platform. For example, Facebook might perform better in the early afternoon, while Instagram could be more effective in the evening.
- Scheduling tools: Use tools like Hootsuite, Buffer, or Later to schedule posts in advance. This allows you to manage your time better and ensures that posts go out at the optimal times.

### 4. Include Captions and Hashtags:

• **Captions:** Write engaging captions that reflect your client's brand voice.

For instance, "Start your day with a boost! Our morning yoga class is designed to energize your body and mind. #MorningYoga #HealthyLiving."

• **Hashtags:** Choose hashtags that are relevant and popular but not overly competitive. Tools like Hashtagify or Instagram's own search feature can help you find the right hashtags.

### 5. Stay Flexible

• **Adjustments**: Sometimes, unexpected events or opportunities arise. Be ready to shift your content if something more timely comes up, such as a news event or a sudden promotion.

# **Olivia kibaba**

### 3. Engaging with Followers

Engaging with followers means interacting with your client's audience to build relationships and foster community. This involves responding to comments, messages, and mentions in a way that's friendly and aligned with your client's brand.

### Tips for Engagement

### 1. Respond Promptly

• **Speed matters**: Try to reply to comments and messages as soon as possible. Quick responses show that your client values their audience's input.

### Example

If someone comments on a post asking about a product, respond within a few hours, saying something like, "Hi [Name], thanks for your interest! Yes, the product is available and comes in three colors. Let us know if you have any other questions ©."

### 2. Be Friendly and Professional

• **Tone**: Use a warm, approachable tone that matches your client's brand.

### Example

If your client is a wellness coach, you might reply with, "Thank you for your kind words! We're so happy to hear our tips are helping you on your wellness journey **\***."

• **Handle criticism well**: If someone leaves a negative comment, respond politely and try to address their concerns.

"Hi [Name], we're sorry to hear you're not happy with your purchase. Please DM us so we can make it right."

### 3. Encourage Interaction

• Ask questions: Questions are a great way to encourage engagement.

### Example

"What's your favorite way to stay active in the winter? Share your tips below!"

• **Run polls or giveaway**s: Polls are quick and fun ways to get people involved.

For a giveaway, you might post, "We're giving away a free yoga mat! Comment below with your favorite yoga pose to enter."

### 4. Monitor Mentions

• **Brand mentions**: Use social media monitoring tools to keep track of when your client's brand is mentioned. Engage with these mentions by liking, commenting, or resharing.

### Example

If someone tweets, "Just bought the coziest sweater from [Client's Brand]!", you could reply, "We're so glad you love it! Don't forget to tag us in your cozy pics 으."
| Notes                                                    |  |  |
|----------------------------------------------------------|--|--|
|                                                          |  |  |
|                                                          |  |  |
|                                                          |  |  |
|                                                          |  |  |
|                                                          |  |  |
|                                                          |  |  |
|                                                          |  |  |
|                                                          |  |  |
|                                                          |  |  |
|                                                          |  |  |
| Thank you! info@oliviakibaba.com<br>WhatsApp: 0729222256 |  |  |

# Module 4

# Calendar Management for Virtual Assistants

Calendar management is a key skill you'll need as a Virtual Assistant.

Whether you're scheduling meetings, setting reminders, or organizing events, being good at calendar management will help you keep your client's schedule on track.

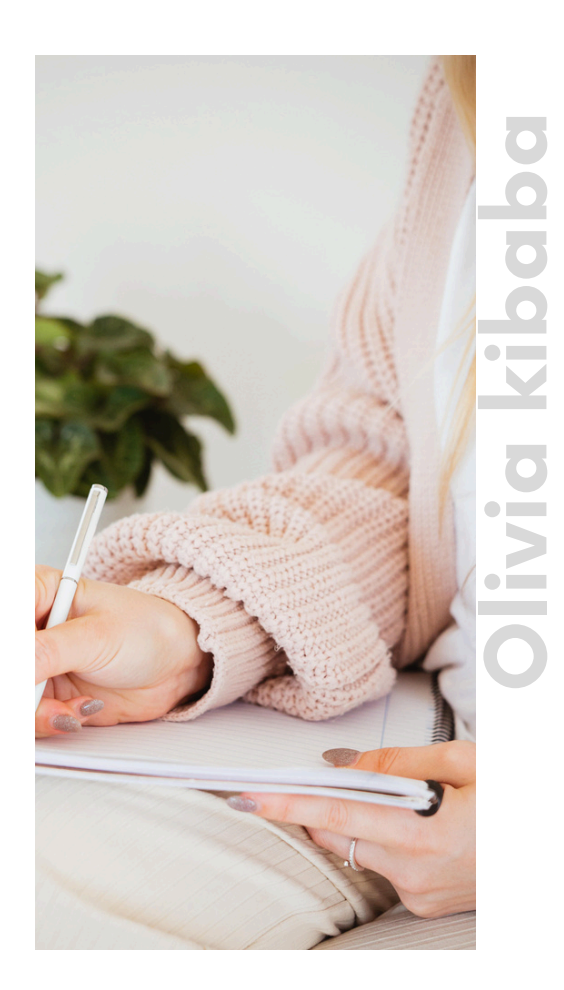

# Why Calendar Management is Important

As a virtual assistant, you'll often manage your client's calendar. This includes setting up meetings, keeping track of appointments, and making sure deadlines are met.

Good calendar management helps your client stay organized and ensures nothing is overlooked.

# 1. Getting Started with Calendar Management

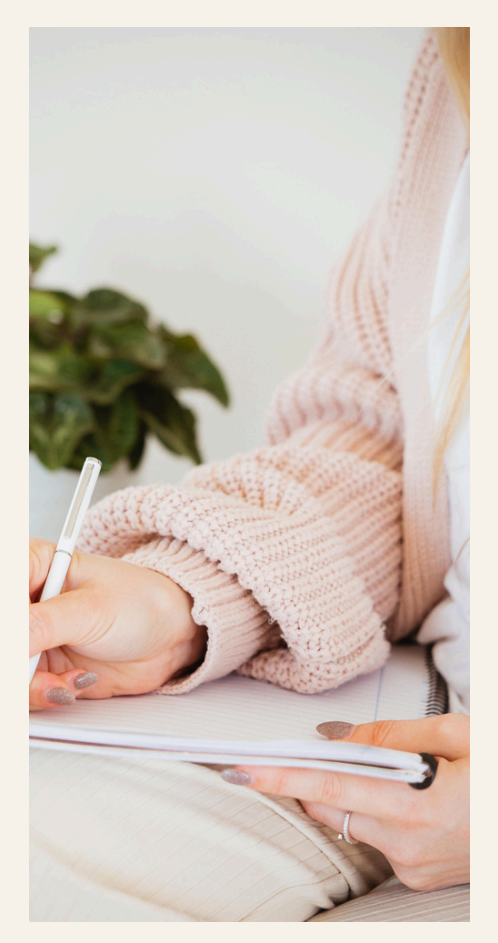

### Calendar management involves

- **Scheduling**: Setting up meetings, appointments, and deadlines.
- **Organizing**: Keeping the calendar neat and easy to read.
- **Reminders**: Setting alerts so important things aren't forgotten.
- **Time zones**: Making sure events are scheduled correctly across different time zones.

### Tools You Can Use

There are several tools you can use to manage a calendar. Here are the most common ones:

- **Google Calendar**: Easy to use and works well with most other tools.
- **Outlook Calenda**r: Often used in business settings, especially with Microsoft Office.
- Apple Calendar: Great for clients who use Apple devices.

### Exercise

Pick one of these tools (Google Calendar is a good start if you're unsure) and create a new calendar for a pretend client. Spend a few minutes exploring the features, like creating events, setting reminders, and inviting people to meetings.

### 2. How to Schedule Meetings and Appointments

Scheduling isn't just about picking a time; it's about making sure everyone can attend and that there are no conflicts.

### Steps to Schedule a Meeting

- 1. Check Availability
  - Look at your client's calendar to find a free time. If you're using Google Calendar or Outlook, you can use the "Find a Time" feature to see when everyone is available.

Example: If your client wants to meet with their colleague and a client, find a time that works for all three.

### 2. Create the Event

• Add the event to the calendar. Include the meeting title, location (or Zoom link), date, and time

Example: "Team Meeting: Project Update," August 25, 2:00 PM - 3:00 PM, Zoom link: [insert link].

### 3. Invite People

• Add the email addresses of everyone who needs to attend. They'll get an invitation with all the details.

**Tip**: Double-check the email addresses to make sure you invite the right people.

### 4. Set Reminders

 Set a reminder so your client doesn't forget about the meeting. A 15-minute reminder before the meeting usually works well.

# 5. Add Important Details

• Include notes or an agenda so everyone knows what the meeting is about.

# Example

"Agenda: 1) Review project progress 2) Discuss budget 3) Plan next steps."

# Olivia kibaba

# **Olivia kibaba**

### **3. Handling Different Time Zones**

If your client works with people in different time zones, you need to make sure meetings are scheduled correctly.

### How to Manage Time Zones

- Time Zone Feature: Tools like Google Calendar let you add time zones to events, so everyone sees the meeting in their local time.
- **World Clock**: If you're unsure about time differences, use a World Clock app or website to check.
- **Daylight Saving Time**: Be aware of time changes, like Daylight Saving Time, that can affect meeting times.

# Example

If your client is in New York (Eastern Time) and their colleague is in London (GMT), and they want to meet at 10:00 AM New York time, you'd schedule it for 3:00 PM London time.

# Exercise

Practice scheduling a meeting for a client in New York with a colleague in London. Make sure the time works for both locations

### 4. Organizing the Calendar

An organized calendar helps you and your client stay on top of things. Here's how to keep it neat and easy to use.

### Steps to Organize the Calendar

### 1. Use Colors

# Example

Use blue for meetings, green for deadlines, and yellow for personal events. This makes it easy to see what's coming up at a glance.

### 2. Create Separate Calendars

If your client has different areas of life to manage (e.g., work, personal, family), create separate calendars for each. Most tools let you view all calendars together or individually.

# Example

Set up a "Work" calendar for job-related events and a "Personal" calendar for family events or personal appointments.

# 3. Label Events Clearly

Use clear, detailed titles for events so it's obvious what they are.

# Example

Instead of just writing "Meeting," write "Weekly Marketing Meeting with Sarah."

# 4. Set Up Recurring Events

For regular events like weekly meetings, set them to repeat automatically.

**Example** "Team Sync," every Monday at 10:00 AM.

### 5. Block Time for Important Tasks

Help your client by blocking off time for focused work or important tasks.

# Example

Block out "Focus Time" from 9:00 AM to 11:00 AM on Tuesdays and Thursdays.

### Exercise

Organize the calendar you created earlier. Use color coding, create separate calendars for work and personal life, and set up a few recurring events, like a weekly team meeting.

### 4. Setting Reminders and Alerts

Reminders and alerts help ensure that your client doesn't miss important events. Here's how to set them up effectively.

### **Steps to Set Reminders**

### 1. Choose the Right Time

Set reminders at a time that makes sense. For a meeting, a 15-minute reminder works well. For a deadline, a reminder a few hours or a day before might be better.

# Example

Set a reminder 15 minutes before a meeting and an hour before an important deadline.

### 2. Set Multiple Reminders

For very important events, set more than one reminder. For example, one the day before and another an hour before.

# Example

If your client has a big presentation, set a reminder the day before to prepare and another 30 minutes before it starts.

### 3. Email Reminders

Some calendar tools let you send reminders via email. This is useful if your client prefers to get alerts in their inbox.

# Example

Set up an email reminder to review a report an hour before it's due.

### 4. Adjust Reminders Based on Preference

Different clients prefer different reminders—some like pop-ups on their phone, others prefer emails. Adjust reminders based on what your client likes.

# Example

Ask your client if they prefer pop-up reminders or email reminders, and set them accordingly.

# Exercise

Set up reminders for three different types of events: a meeting, a project deadline, and a personal appointment. Practice setting multiple reminders for critical tasks.

# **Jivia kibaba**

### 5. Handling Rescheduling and Cancellations

Sometimes, meetings need to be rescheduled or canceled. Here's how to handle these changes smoothly.

### **Steps to Reschedule or Cancel Events**

### **Communicate Changes Quickly**

If a meeting needs to be rescheduled, let everyone know as soon as possible. Use clear, polite language.

# Example

"Hi [Name], we need to reschedule our meeting on Wednesday. Are you available on Thursday at the same time?"

### 2. Check for Conflicts

Before rescheduling, make sure the new time doesn't conflict with other events on the calendar.

# Example

If your client is available Thursday at 3:00 PM, but their colleague isn't, you'll need to find another time.

# 3. Update the Calendar

Once the new time is confirmed, update the event on the calendar and send out new invitations.

# Example

After confirming a new time, update the calendar and send an updated invite.

### 4. Canceling an Event

If an event is canceled, delete it from the calendar and notify everyone involved.

# Example

"Hi [Name], unfortunately, we need to cancel tomorrow's meeting. I'll reach out to reschedule another time soon."

# Exercise

Practice rescheduling a meeting. Imagine you need to move a meeting from Wednesday to Thursday and notify everyone involved.

| Notes                                                                                                    |
|----------------------------------------------------------------------------------------------------|
|                                                                                                    |
|                                                                                                    |
|                                                                                                    |
|                                                                                                    |
|                                                                                                    |
|                                                                                                    |
|                                                                                                    |
|                                                                                                    |
|                                                                                                    |
|                                                                                                    |
| E Contraction Contraction Cont |

# Module 5

# Data Entry for Virtual

# Assistants

Data entry might sound basic, but it's a critical skill for Virtual Assistants. It's all about entering, organizing, and managing data accurately.

This module will guide you through the essentials with simple steps, easy examples, and practice exercises.

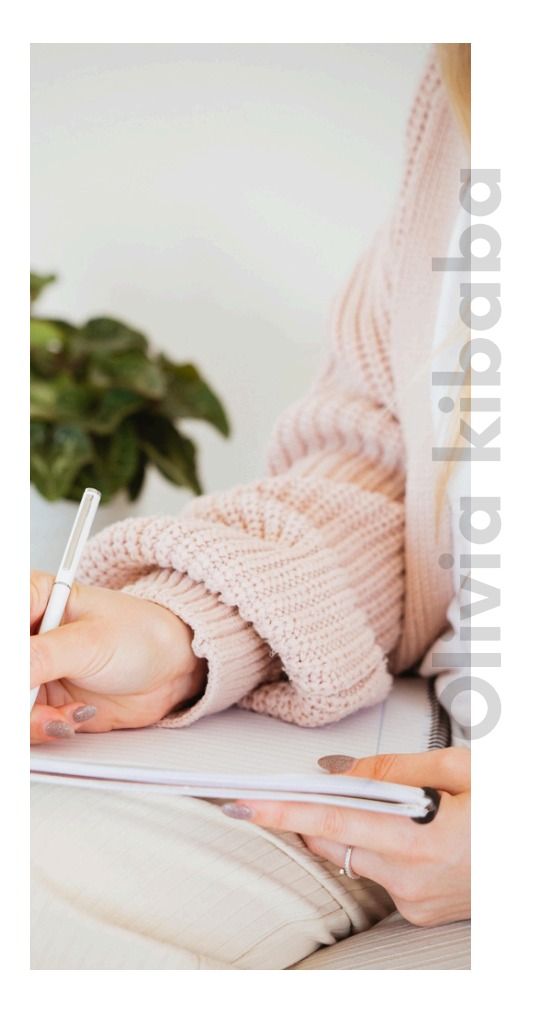

# Why Data Entry is Important

Businesses depend on accurate data to make decisions. As a VA, you'll help keep your client's information organized, saving them time and helping them stay on track.

Good data entry means getting the details right—so let's learn how to do it!

### 1. What is Data Entry?

### **Data entry involves**

- **Typing Data**: Entering information like names, numbers, or dates into spreadsheets or databases.
- Organizing Data: Keeping information neat and easy to read.
- **Checking for Mistake**s: Making sure everything is correct and upto-date.

### **Common Tools for Data Entry**

### Data entry involves

- Google Sheets: A free, easy-to-use online spreadsheet tool.
- **Microsoft Excel**: A popular tool for creating spreadsheets, similar to Google Sheets.
- **CRM Tools (like Salesforce or HubSpot**): Used for managing customer information.

### Exercise

Open Google Sheets (it's free and beginner-friendly). Create a blank sheet, and explore how to enter data into cells, create columns, and add headers.

### 2. How to Set Up a Data Entry Sheet

Setting up your sheet correctly will make data entry smoother. Here's a step-by-step guide to creating a simple data entry sheet.

### Steps to Set Up a Data Entry Sheet

### **Create Column Headers**

Headers are the titles for each column and tell you what data goes where.

# Example

If you're tracking customer orders, your headers might be "Name," "Email," "Phone Number," and "Order Date."

| Name     | Email            | Phone Number | Order Date |
|----------|------------------|--------------|------------|
| John Doe | john@example.com | 123-456-7890 | 08/22/2024 |

### 1. Format Your Data

Make sure the data is easy to read. For example, format phone numbers so they look consistent.

**Tip**: In Google Sheets, right-click on the column, choose "Format cells," and select the type of format you want (like date or phone number).

### 2. Use Drop-Down Lists for Consistency:

Drop-down lists help keep your data consistent. For example, use a drop-down list for order status options like "Pending" or "Shipped."

**How to Add a Drop-Down**: Click on a cell, go to "Data" > "Data validation," and enter your options.

### 3. Freeze the Header Row

Freezing keeps your headers visible as you scroll, making it easier to enter data accurately.

**How to Freeze Headers**: Click on "View" > "Freeze" > "1 row" in Google Sheets

### Exercise

Set up your own data entry sheet with headers like "Name," "Email," "Phone Number," and "Order Status." Try adding a drop-down list for "Order Status" with options like "Pending" and "Completed."

### 3. Tips for Accurate Data Entry

Accuracy is key! Mistakes can cause confusion, so it's important to be careful.

### **Tips for Entering Data Correctly**

### 1. Double-Check Your Work

Always check for typos or incorrect information. A quick glance can catch simple errors.

**Tip**: Read the data out loud to spot mistakes.

### 2. Use Copy and Paste Carefully

Copying data can save time, but make sure it's pasted correctly. Sometimes formatting issues can happen.

**Tip**: After pasting, look over the data to ensure it's correct.

### 3. Use Shortcuts to Save Time

Keyboard shortcuts can speed things up. For example, use "Ctrl + C" to copy and "Ctrl + V" to paste.

**Tip**: "Ctrl + Z" undoes mistakes, which is great if you make an error.

### 4. Check Data Formats

Make sure dates, phone numbers, and other details are formatted consistently.

# Example

Format dates the same way, like 08/22/2024

### Exercise

Practice entering sample data into your sheet. Add five fictional customers, double-check each entry for errors, and try copying and pasting data to see how it works.

### 4. Handling Data in Different Time Zone

If your data includes dates and times, time zones matter. You need to make sure the times are correct, especially if your client is working with people in different locations.

### **Steps to Manage Time Zones**

### 1. Add a Time Zone Column

When dealing with times, add a column to show the time zone, like "EST" or "PST."

# Example

If you're entering booking times, have columns for "Booking Time" and "Time Zone."

| Customer   | Booking Time | Time Zone |
|------------|--------------|-----------|
| Jane Smith | 10:00 AM     | EST       |
| Alex Brown | 3:00 PM      | GMT       |

### 2. Use Time Zone Converters

If you need to convert times between zones, use a time zone converter like World Time Buddy.

### 3. Watch for Daylight Saving Time

Daylight Saving Time can change times by an hour, so always double-check during those periods.

# Exercise

Create a small data entry sheet with booking times for three clients in different time zones. Use a time zone converter to adjust the times to match your client's location.

### 5. Keeping Data Clean and Updated

It's not just about entering new data—it's also about keeping everything tidy and current.

### **Steps to Clean and Update Data**

### 1. Find and Remove Duplicates

Check for duplicate entries regularly. Most spreadsheet tools can find and remove duplicates easily.

**How to Remove Duplicates**: In Google Sheets, select your data range, click "Data" > "Data cleanup" > "Remove duplicates."

### 2. Update Outdated Information

Make sure all information is current. If a phone number changes, update it right away.

# Example

If a customer's email address changes, update it immediately to keep records accurate

### 3. Keep Formatting Consistent

Consistent formatting helps keep data readable. Use the same format for dates, numbers, and text.

**Tip**: Use Google Sheets' conditional formatting to highlight cells that don't match your desired format.

# Exercise

Take your data entry sheet and practice cleaning it up. Add a duplicate entry and then use the "Remove duplicates" feature to clean it up. Update one piece of information, like an email address, to keep everything accurate.

| Notes                                                                                                    |
|----------------------------------------------------------------------------------------------------|
|                                                                                                    |
|                                                                                                    |
|                                                                                                    |
|                                                                                                    |
|                                                                                                    |
|                                                                                                    |
|                                                                                                    |
|                                                                                                    |
|                                                                                                    |
|                                                                                                    |
| E Contraction Contraction Cont |

# Module 7

# **Project Management for Virtual Assistants**

Project management is all about keeping tasks organized, meeting deadlines, and making sure everything runs smoothly.

As a Virtual Assistant, these skills will help you keep your client's projects on track.

Don't worry if you're new to this—I'll walk you through it step-by-step, using easy tools and clear examples.

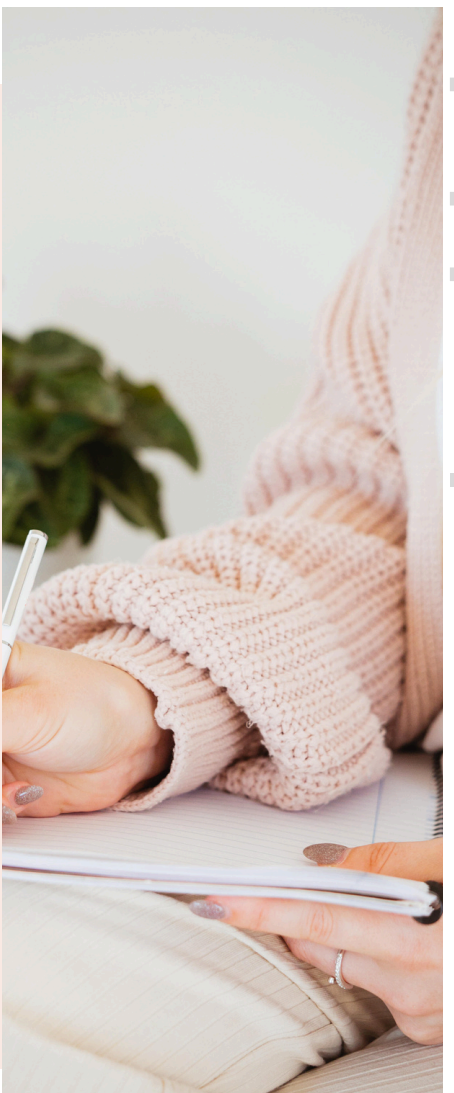

# Why Project Management is Important

Project management helps you plan, organize, and keep track of everything you need to do.

It makes sure you don't miss anything important and helps you get things done on time. This makes you super valuable to your client!

### 1. What is Project Management?

### **Project management means**

- **Planning**: Listing out tasks and setting deadlines.
- **Organizing**: Keeping all the tasks in one place so you can see what needs to be done.
- **Tracking**: Checking off tasks as you complete them.
- **Communicating**: Letting your client know how things are going.

### **Simple Tools for Project Management**

Here are some easy-to-use tools to help you manage tasks:

- **Trello**: Uses boards and cards to organize tasks in a visual way. Great for beginners!
- **Asana**: Helps you create tasks, set deadlines, and track progress.
- **ClickUp**: Combines tasks, notes, and deadlines all in one place.

### Exercise

Try Trello to start. Create a free account, and set up a simple board to get familiar with how it works. You'll love how easy it is to use!

# 2. Setting Up Your First Project in Trello

Let's set up a basic project in Trello together. This will help you keep track of tasks and see what's been done and what's next.

### Steps to Set Up a Trello Board

### 1. Create a New Board

Open Trello and click on "Create a new board." Give your board a name based on what you're working on.

# Example

Name it "Weekly Tasks" if you're helping your client with daily or weekly jobs.

### 2. Add Lists to Your Board

Lists are columns that show the status of tasks. The simplest setup is "To Do," "Doing," and "Done."

### Example of a Basic Trello Board:

| Το Do                | Doing                  | Done                     |
|----------------------|------------------------|--------------------------|
| Write Instagram post | Schedule Facebook post | Design Pinterest graphic |
| Create blog draft    |                        |                          |

### 3. Add Cards for Each Task

Cards are individual tasks within your lists. Think of them as sticky notes with details on what needs to be done.

# Example

Create a card called "Write Instagram Post" and add details like what to write about and when it's due.

### 4. Set Due Dates and Priorities

Add due dates to each card to keep track of deadlines. You can also mark cards as high or low priority.

# Example

Set the due date for the Instagram post to August 25 and mark it as important.

### 5. Move Cards as You Work

Move cards from "To Do" to "Doing" when you start, and then to "Done" when you finish. This helps you keep track of progress.

# Example

When you start writing the Instagram post, move the card to "Doing." Once it's finished, move it to "Done."

### Exercise

Create a Trello board for a pretend project, like "Client Social Media." Set up lists for "To Do," "Doing," and "Done." Add tasks like "Design Post," "Write Caption," and "Schedule Post," and move the tasks as you complete them.

### 3. Tracking Progress and Communicating with Your Client

Keeping track of progress and updating your client helps keep everyone on the same page.

### **How to Track Progress**

### 1. Keep Your Board Updated

Update your Trello board every day. This keeps you organized and shows your client what's happening.

**Tip**: Check your board at the start and end of each day to move tasks and update deadlines.

### 2. Use Checklists

Inside each card, you can add checklists to break down tasks into smaller steps. This makes big tasks feel easier and keeps everything clear.

# Example

If your task is "Prepare Newsletter," create a checklist: 1) Write content, 2) Design layout, 3) Send draft to client.

### 3. Add Comments for Communication

Use the comment section on each card to leave updates or ask questions. This keeps all communication about the task in one place.

# Example

Leave a comment like, "Draft is ready for review!" or "Waiting on images from the client."

### 4. Working with Different Time Zones

If your client or their team is in a different time zone, scheduling tasks and deadlines correctly is important.

### **Tips for Managing Time Zones**

### 1. Add Time Zone Details to Cards:

When tasks involve meeting times, add the time zone in the card details to avoid confusion.

# Example

If a meeting is at 3:00 PM EST, add "3:00 PM EST" in the card title <u>or description so everyone k</u>nows when it is.

### 2. Use Time Zone Tools

Use online tools like World Time Buddy to check what time it is in different locations when setting up tasks or meetings.

# Example

If your client is in New York (EST) and their partner is in London (GMT), and they need to meet at 10:00 AM New York time, use the tool to confirm it's 3:00 PM in London.

### 3. Set Reminders for Different Time Zones

Set reminders that account for time differences, so your client gets alerts at the right time.

**Tip:** Adjust Trello due dates and reminders based on the time zone of your client's location.

### Exercise

Create a card in Trello with a task that involves a meeting in two different time zones. Use World Time Buddy to find the correct times, and make a note of both times on the card.

### 5. Handling Changes and Updates

Projects don't always go as planned—sometimes deadlines shift or tasks get added. Here's how to handle those changes.

### **Steps to Handle Changes**

### 1. Adjust Deadlines as Needed

If a deadline changes, update it on the card and leave a comment to let your client know.

# Example

"Deadline moved to Friday due to extra revisions."

### 2. Move Tasks Back if Needed

If something isn't finished, don't be afraid to move the card back to "Doing" or even "To Do" if it needs more work.

# Example

If you thought a blog draft was done but your client wants changes, move it back to "Doing" and update the checklist.

### 3. Keep Communication Clear

Always keep your client updated about changes. Use comments or send a quick message to explain any delays or updates.

### Example

"Had to push back the design task to tomorrow due to feedbacknew due date is updated on the card."

# Exercise

Practice adjusting a task on your Trello board. Change a due date, add a comment explaining the change, and move the task back to show it still needs work.

| Notes                                                    |  |  |
|----------------------------------------------------------|--|--|
|                                                          |  |  |
|                                                          |  |  |
|                                                          |  |  |
|                                                          |  |  |
|                                                          |  |  |
|                                                          |  |  |
|                                                          |  |  |
|                                                          |  |  |
|                                                          |  |  |
|                                                          |  |  |
| Thank you! info@oliviakibaba.com<br>WhatsApp: 0729222256 |  |  |

# Module 7 Google Workspace for Virtual Assistants

In this module, we'll explore Google Workspace—a set of easy-to-use tools that help you manage emails, documents, schedules, and meetings, all in one place.

Google Workspace includes Gmail, Google Drive, Google Docs, Google Sheets, Google Calendar, and Google Meet.

These tools are perfect for Virtual Assistants because they help you stay organized and work efficiently with your clients.

# Why Google Workspace Matters for Virtual Assistants

Google Workspace is like a toolbox that helps you with all your daily tasks. You can send emails, schedule meetings, store and share files, and work on documents with your clients in real time.

It's great because everything is stored in the cloud, so you can access it from anywhere. Let's go through each tool, learn how to use it, and practice some simple exercises.

### 1. Gmail: Managing Your Emails

Gmail is where you handle all your emails. It's easy to use and helps you keep your inbox organized.

### How to Use Gmail Effectively

### **Organize Emails with Labels**

Labels are like folders that help you organize your emails by topic, client, or project.

# Example

Create labels like "Client A," "To-Do," and "Invoices" to keep related emails together

### How to Create a Label

Click on the "More" button on the left side of your Gmail inbox, then click "Create new label." Name it something helpful, like "Client A Tasks."

Set Up Filters to Sort Emails Automatically

Filters automatically sort incoming emails into the correct labels or folders. This helps keep your inbox tidy.

# Example

If you thought a blog draft was done but your client wants changes, move it back to "Doing" and update the checklist.

### How to Create a Filter

Click on the search bar in Gmail, type in your client's email address, and click "Create filter." Choose what you want Gmail to do when it finds an email that matches, like moving it to a label.

### **Use Templates for Quick Replies**

Templates (previously called canned responses) let you save and reuse common email replies, saving you time.

# Example

Save a template like "Thank you for your message! I'll get back to you soon."

### How to Set Up a Template

Click on "Settings" (the gear icon) > "See all settings" > "Advanced" > Enable "Templates." Compose an email, save it as a template, and use it whenever you need.

# Exercise

Create a label called "Client Tasks" in Gmail. Set up a filter to move all emails from a pretend client into that label. Write a simple template response and save it to use later.

### 2. Google Drive: Storing and Sharing File

Google Drive is your online filing cabinet. It stores all your files—like documents, images, and videos—and lets you share them with your clients or team.

### How to Use Google Drive

### **Create Folders to Organize Your Files**

Folders keep your files organized, just like on your computer.

# Example

Create folders called "Client Projects," "Invoices," and "Marketing Materials" to group similar files.

### How to Create a Folder

Click on "New" in Google Drive, then select "Folder." Name it something descriptive, like "Client Projects."

### **Upload and Share Files**

You can easily upload files from your computer and share them with others.

# Example

Upload a client's report and share it by right-clicking on the file and selecting "Share."

### **How to Share Files**

Right-click on a file or folder, select "Share," enter the email addresses of the people you want to share with, and choose whether they can view, comment, or edit.

### **Set Permissions for Files**

Control who can see or change your files. You can set files to viewonly, allow comments, or let others make edits.

# Example

Set a file to "Viewer" so your client can look at the document but not change it.

# Exercise

Create a folder in Google Drive called "Client Documents." Upload a few sample files and practice sharing the folder with yourself using another email. Set the permissions to "View only" and see how it works.
# **Olivia kibaba**

## 3. Google Docs and Google Sheets: Creating and Editing Files

Google Docs is like Microsoft Word, and Google Sheets is like Excel. These tools let you create and edit documents and spreadsheets, and you can work on them with your client at the same time.

#### How to Use Google Docs and Sheets

#### **Create a New Document or Spreadsheet**

Open Google Docs or Sheets, create a new file, and start working.

## Example

Share a Google Doc for project updates and watch as your client leaves comments or makes changes in real-time.

#### How to Create a Document

In Google Drive, click "New" > "Google Docs" (or "Google Sheets") to start a new file.

Share and Collaborate in Real-Time

Share your document with your client, and you can both work on it at the same time.

## Example

Share a Google Doc for project updates and watch as your client leaves comments or makes changes <u>in real-time</u>.

## How to Share a Document

• Click "Share" in the top-right corner, enter your client's email, and set their access level (view, comment, or edit).

Use Comments to Communicate

• Use the comment feature to leave notes, ask questions, or give feedback directly in the document.

# Example

Highlight a sentence and add a comment like, "Is this correct?"

## How to Add a Comment

• Highlight the text, right-click, and select "Comment." Type your note and click "Comment" to post it.

## Exercise

Create a Google Doc called "Meeting Notes" and share it with yourself using another email address. Practice adding a comment and making an edit in suggesting mode to see how it works.

# **Olivia kibaba**

## 4. Google Calendar: Scheduling and Managing Events

Google Calendar helps you keep track of meetings, deadlines, and tasks. It's great for managing your time and scheduling appointments.

## How to Use Google Calendar

#### **Create Events and Set Reminders**

Add events to your calendar to keep track of important dates, and set reminders so you don't forget them.

## Example

Schedule a "Weekly Check-In Meeting" every Monday at 10:00 AM with a reminder set 15 minutes before.

#### How to Create an Event

Click on a date in Google Calendar, fill in the details of the event, and set a reminder if needed.

## **Set Time Zones for Events**

When setting up events, you can select the correct time zone so that the time is accurate for everyone involved.

## Example

If your client is in New York (EST) and you're in Los Angeles (PST), and you set a meeting for 2:00 PM EST, Google Calendar will automatically adjust it to 11:00 AM PST.

#### How to Set Time Zones

- When creating an event, click on "Time zone" and select the correct one for your client or participants.
- Share Your Calendar with Your Client:
- You can share your calendar so your client knows your availability and can schedule meetings easily.

#### How to Share Your Calendar

 Click "Settings" > "Share with specific people," add your client's email, and choose what they can see (view-only or full access).

## Exercise

Create a new event in Google Calendar for a pretend meeting. Set the time zone to another location and see how it adjusts. Share your calendar with another email address and set the permissions to "View only."

## 5. Google Meet: Video Calls and Meetings

Google Meet allows you to have virtual meetings and video calls with your clients. It's easy to use and integrates directly with Google Calendar.

## How to Use Google Meet

#### Schedule a Meeting with Google Meet

Add Google Meet to your events in Google Calendar so everyone knows where to join.

## Example

Schedule a "Project Review Call" and include the Google Meet link for easy access.

#### How to Add Google Meet

When creating an event in Google Calendar, click "Add Google Meet video conferencing" to automatically generate a link.

#### Join a Meeting

Click the Meet link in your calendar event or email invitation to join the call.

**Tip**: Test your microphone and camera before the meeting starts to make sure everything works.

#### **Use Chat and Screen Share**

Use the chat to share links and notes during the meeting. You can also share your screen to show documents or walk through a presentation.

## Example

Share your screen to review a document or present a report during the call.

## Exercise

Set up a Google Meet in your Google Calendar. Invite yourself using another email, join the call, and practice using the chat and screen-sharing features.

| Notes                              |                                  |  |  |  |
|------------------------------------|----------------------------------|--|--|--|
|                                    |                                  |  |  |  |
|                                    |                                  |  |  |  |
|                                    |                                  |  |  |  |
|                                    |                                  |  |  |  |
|                                    |                                  |  |  |  |
|                                    |                                  |  |  |  |
|                                    |                                  |  |  |  |
|                                    |                                  |  |  |  |
|                                    |                                  |  |  |  |
|                                    |                                  |  |  |  |
| Mank you! infocolivio<br>WhatsApp: | <b>akibaba.com</b><br>0729222256 |  |  |  |

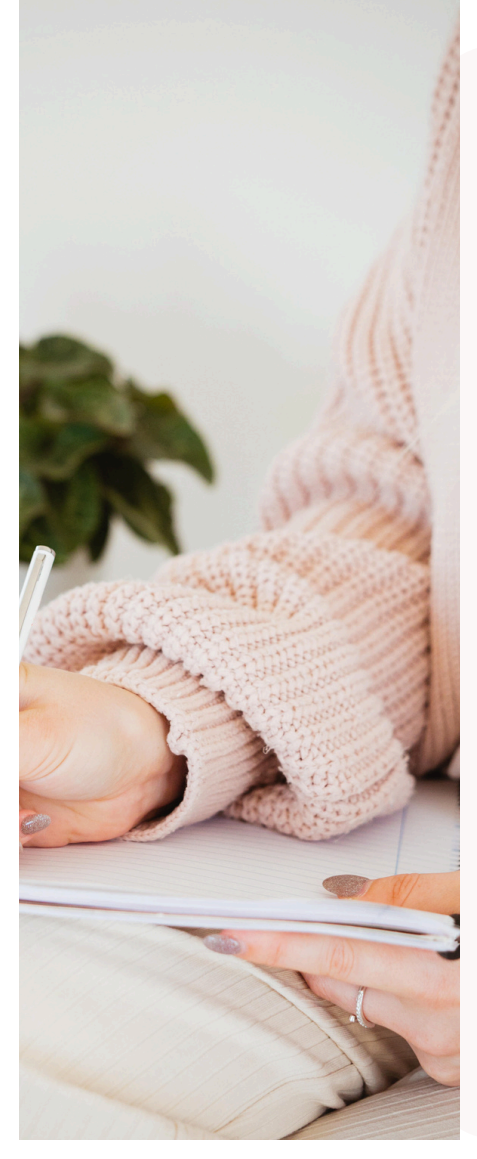

# Module 8

# Lead Generation for Virtual Assistants

In this module, we'll learn about lead generation—finding potential customers who might be interested in your client's business.

As a Virtual Assistant, you'll help your client find and connect with new people who could turn into customers.

Let's break it down simply and show you how to get started.

# Why Lead Generation is Important

Every business needs new customers to grow. Lead generation helps your client find the right people to contact, build relationships, and make sales.

Learning how to do this well will make you a valuable part of your client's team because you're helping their business grow.

#### Lead generation means

- Finding Potential Customers (Leads): Looking for people or businesses that might be interested in your client's products or services.
- **Collecting Information:** Gathering basic details like names, emails, phone numbers, and company names.
- **Organizing Leads**: Keeping track of the leads so your client can easily follow up.

## **Tools You'll Use for Lead Generation**

- **LinkedIn**: A great platform to find professional leads, especially for business-to-business (B2B) clients.
- **Google Sheets**: An easy tool to keep track of the leads you find.
- **Hunter.io**: Helps you find professional email addresses if they aren't listed publicly.

## Exercise

Sign up for a free LinkedIn account if you don't have one yet. Spend a few minutes exploring how to search for people or companies that might be a good fit for your client.

## How to Find Leads on LinkedIn

LinkedIn is full of professionals, making it a great place to find leads. Here's how you can use it:

#### Steps to Find Leads on LinkedIn

#### 1. Use the Search Bar

Type in keywords related to your client's target audience. For example, if your client sells software, you might search for "Software Engineers" or "IT Managers."

## Example

If your client wants to reach small business owners, you can search for "Small Business Owners" or "Startup Founders."

#### 2. Use Filters to Narrow Your Search:

Use filters to find the right people. You can filter by location, industry, and more.

## Example

If your client wants to focus on the U.S. market, use the location filter to find people in the United States.

#### 3. Visit Profiles and Collect Information

Click on profiles that match your search. Note down the person's name, job title, company, and location.

## Example

You find a profile for Sarah Johnson, a Marketing Manager at XYZ Company. You would note her details to add to your lead list.

#### 4. Check Activity to See What Interests Them

Look at what the person posts or comments on to understand their interests. This can help you when you reach out.

## Example

If Sarah frequently posts about marketing tips, you can mention that in your message when you contact her.

## Exercise

Search LinkedIn for potential leads. Pretend you're working for a client who offers graphic design services. Look for "Marketing Managers" or "Creative Directors." Write down the details of three leads you find.

## **Organizing Leads in Google Sheets**

After finding leads, you need a way to keep their information organized. Google Sheets is perfect for this because it's simple and easy to share with your client.

## Steps to Set Up a Lead Tracking Sheet

#### **Create a Simple Spreadsheet**

Open Google Sheets and start a new sheet. Add columns for "Name," "Title," "Company," "Email," "Phone," "Location," and "Status" (like Contacted, Interested, Follow-Up).

## **Example Sheet Layout**

| Name             | Title                | Company         | Email         | Phone        | Locat<br>ion | Status    |
|------------------|----------------------|-----------------|---------------|--------------|--------------|-----------|
| Sarah<br>Johnson | Marketing<br>Manager | XYZ<br>Company  | sarahexyz.com | 123-456-7890 | New<br>York  | Contacted |
| Mike<br>Brown    | CEO                  | ABC<br>Startups | mike@abc.com  | 987-654-3210 | London       | Follow-Up |

## 2. Fill in Lead Details

Add the information you collected from LinkedIn. Double-check for typos or missing details.

# Example

Enter Sarah Johnson's details into your sheet, making sure her title and contact info are correct.

## 3. Add Notes and Track Progress

Use a "Notes" column to add any extra info, like if they mentioned needing help or a specific product.

## Example

Under "Notes," write, "Sarah mentioned needing help with social media graphics."

#### 4. Use Filters to Sort Leads

Use filters to quickly find leads that need follow-up. For example, filter by "Status" to see which leads are marked as "Interested."

How to Add Filters: Click on "Data" > "Create a filter," then use the small arrows next to each column header to sort your leads.

# Exercise

Create your own lead tracking sheet in Google Sheets. Add the three leads you found on LinkedIn, filling in their details and status.

## 4. Reaching Out to Leads

Once you have your leads organized, the next step is contacting them. You can send LinkedIn messages or emails. Your goal is to introduce your client's service and see if the lead is interested.

## Steps to Reach Out to Leads

#### 1. Write a Simple, Friendly Message

Keep your message short and personal. Mention something about the lead, like their job or a recent post they made.

## **Example Message**

"Hi Sarah, I saw your recent post about needing help with social media. I work with businesses like XYZ Company to create engaging graphics. Would you be open to chatting about how I can help?"

#### 2. Send Messages at the Right Time

Try to send your message during business hours in the lead's time zone. This makes it more likely they'll see and respond.

## Example

If your lead is in London, aim to send your message between 9:00 AM and 5:00 PM London time.

#### 3. Follow Up If You Don't Hear Back

If the lead doesn't respond, follow up after a few days. Be polite and remind them of your first message.

## **Example Follow-Up Message**

"Hi Sarah, just checking if you saw my last message. I'd love to chat about how I can help with your social media graphics."

## Exercise

Write a short message to one of the leads you found. Practice sending it to yourself or a friend to see how it looks. Adjust the timing based on the lead's time zone.

## 5. Finding Emails Using Email Finders

Sometimes, you won't find email addresses on LinkedIn. Email finders like Get Prospect, Hunter.io, snov.io, etc., can help you find the email addresses of your prospects.

#### How to Use Hunter.io

#### 1. Search for Emails Using Company Domains:

Enter the company's website into Hunter.io, and it will show you emails linked to that domain.

# Example

Search for "xyz.com" to find emails related to XYZ Company. For Getprospects, add it as an extension on your chrome, then open the lead's profile to view their email on the extension.

#### 2. Verify Emails

Hunter.io checks if an email is valid so you can avoid sending messages to the wrong address.

# Example

Verify "sarah@xyz.com" to make sure it's correct before you contact Sarah.

#### 3. Add Emails to Your Lead Sheet

Once you find an email, add it to your lead tracking sheet in the "Email" column.

# Example

Add Sarah's verified email to your Google Sheet.

# Exercise

Use Hunter.io to find an email for one of the leads you've identified. Verify it, then add it to your lead tracking sheet.

## 6. Managing Leads in Different Time Zones

If your leads are in different time zones, it's important to keep track of when to contact them so you reach them at a good time.

#### How to Manage Leads Across Time Zones

#### 1. Add a "Time Zone" Column to Your Sheet

Include a column for time zones so you know when to reach out.

## Example

If Sarah is in New York, add "EST" (Eastern Standard Time) under her time zone.

#### 2. Use World Time Buddy to Check Time Differences

Tools like World Time Buddy help you see what time it is for your lead and plan your outreach.

## Example

If you're in California (PST) and Sarah is in New York (EST), World Time Buddy shows the time difference so you can schedule your message appropriately.

#### 3. Set Reminders Based on Their Time Zone

Use Google Calendar to remind you when to follow up with leads, adjusting the reminder time based on their location.

## Example

Set a reminder for 10:00 AM EST if Sarah is in New York.

# Exercise

Add a "Time Zone" column to your lead tracking sheet. Use World Time Buddy to find the local time for one of your leads and set a reminder in Google Calendar based on their time zone.

| Notes                                                    |  |  |  |  |
|----------------------------------------------------------|--|--|--|--|
|                                                          |  |  |  |  |
|                                                          |  |  |  |  |
|                                                          |  |  |  |  |
|                                                          |  |  |  |  |
|                                                          |  |  |  |  |
|                                                          |  |  |  |  |
|                                                          |  |  |  |  |
|                                                          |  |  |  |  |
|                                                          |  |  |  |  |
|                                                          |  |  |  |  |
| Thank you! info@oliviakibaba.com<br>WhatsApp: 0729222256 |  |  |  |  |